# スポーツタウンWALKER アプリ操作ガイド

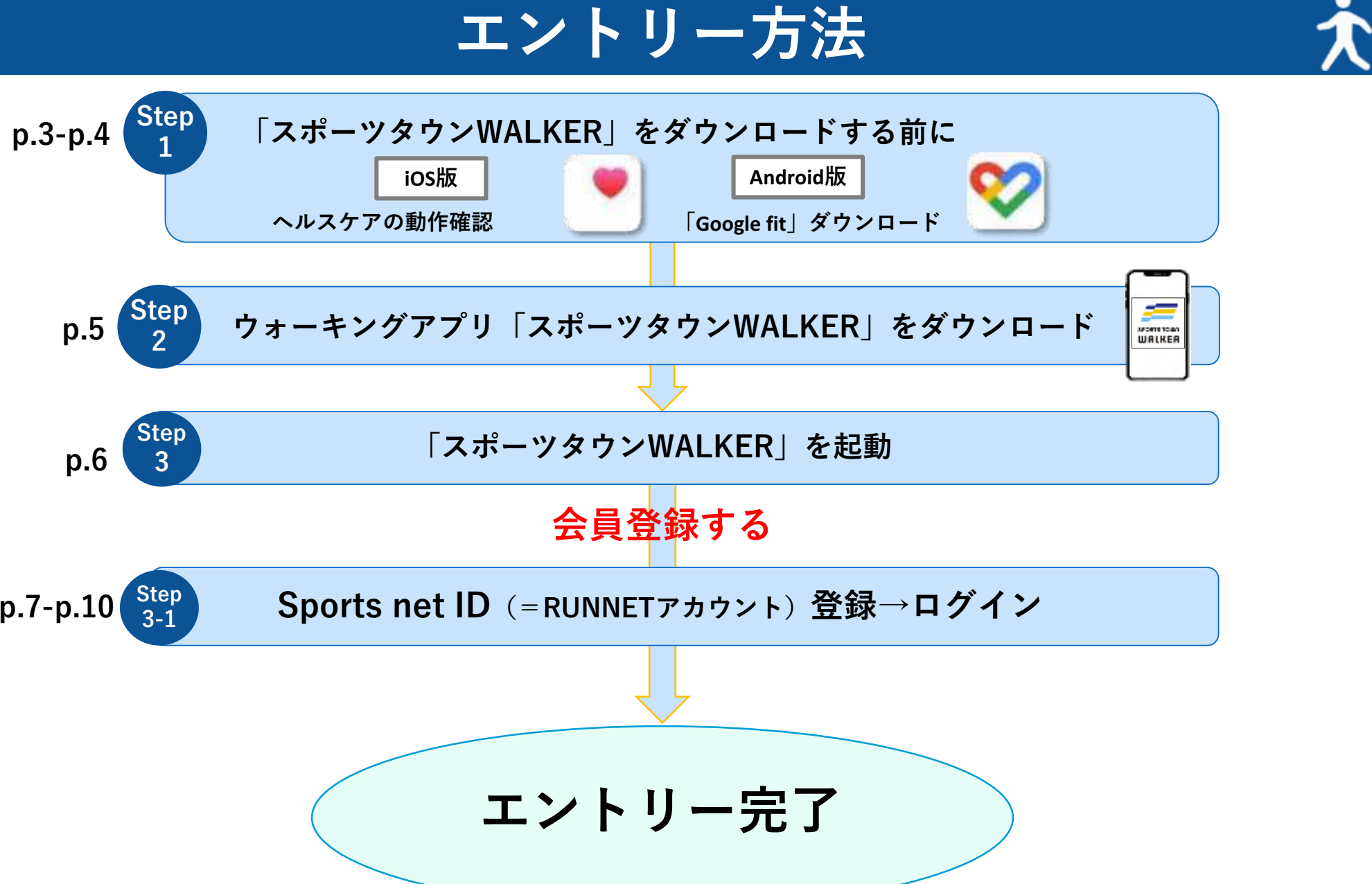

p.5

p.6

p.7-p.10

アプリをダウンロードする前に【iOS版】

11:40

### ◆ iOSをご利用の方はアプリ「ヘルスケア」を事前に動作確認 してください。

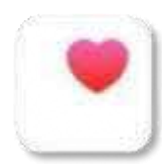

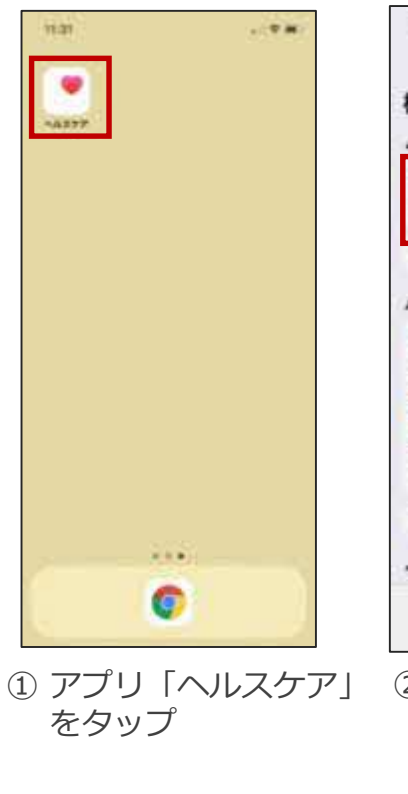

Step 1

| 19-21             | - ( <b>*</b> )# |
|-------------------|-----------------|
| 概要                |                 |
| よく使う項目            | -               |
|                   | 1908.0          |
| 2,868             | _               |
| F110-A1977-9483   |                 |
| ハイライト             |                 |
| A                 |                 |
| 9807898489335555  | T#-             |
| 5,406***          |                 |
| 21114             |                 |
| 6,990 ==<br>20198 |                 |
|                   |                 |
| TSTRUCTURE AF     |                 |
| ペルスケア"のことをもっと     | 505             |
|                   | 11              |
|                   | 10%             |
| の正常に歩き            | なわべ言十年          |
|                   |                 |

#### ※「ヘルスケア」が正常に作動しない場合

| 10000000         | 242-24642   | and the second second sec |         |
|------------------|-------------|----------------------------------------------------------------------------------------------------|---------|
| HZ               |             | <=== 794/59-                                                                                                    |         |
|                  |             | ERANY-EA                                                                                                    | - 2     |
| 245              |             | ANK I                                                                                                    |         |
| TOPFERS          |             | 🚍 n++*-                                                                                                    |         |
| C ADTAT-F        | (B)         | 1 19455-                                                                                                    |         |
| X99-1942         | ×.          | -                                                                                                    |         |
|                  |             | Electroth                                                                                                    |         |
| 0 -0             |             | 1 440                                                                                                    |         |
| 35F0-A458-       | 36          |                                                                                                    |         |
|                  | A           |                                                                                                    |         |
| C 79856974       |             |                                                                                                    |         |
| E ##             | · *         | 94942                                                                                                    |         |
| S-2.68           | 25          | Homesa                                                                                                    |         |
| Face IDE /CR.S-H |             | Ja x Y < Y & Apple Mans                                                                                                    |         |
|                  | 14          | 84 09-1                                                                                                    |         |
| C 20+80+         | 26          | 771627#55                                                                                                    |         |
| 29680-           |             | R-Vevt7rth#3                                                                                                    |         |
|                  | -           | (P. C. C. PLITTER LABORING                                                                                                    | 711.892 |
|                  |             |                                                                                                    | _       |
| 「設定」から<br>バシー」をタ | 「プライ<br>アップ | 「モーションと<br>ト ネス」をタッ                                                                                                    | シュ      |
| ≫温士/= :/         | ᢈ᠋ᠴᡔᢑᡅ      | おおけてくもら                                                                                                    | N. F.   |
| ※迥云に、低           | JS12でず      | 釵い止しく リノ                                                                                                    | ノΓ      |
| います。             | 最新の         | ハージョンにア                                                                                                    | ッフ      |

## 11:40 .... 79415-7-122 100 Apple Man 27+35 オフィットネス BALSAGE DE LE PO ションとフィッ

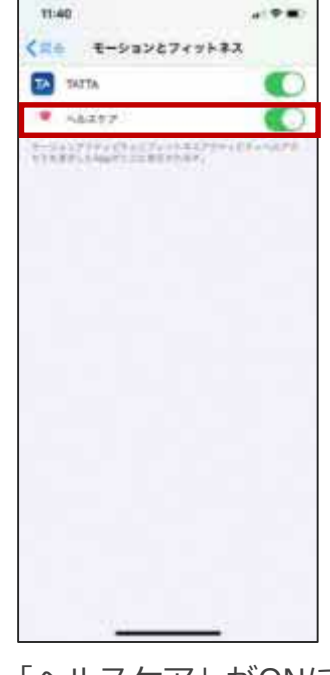

「ヘルスケア」がONに なっているか確認

Xi ノくカウントされないケースが報告されて ョンにアップデートすることを推奨してい いま ます。

アプリをダウンロードする前に (Android版) Step ` 1

### ◆Androidをご利用の方はアプリ「Google Fit」を事前にダウンロード してください。

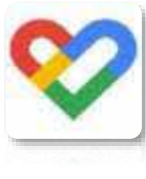

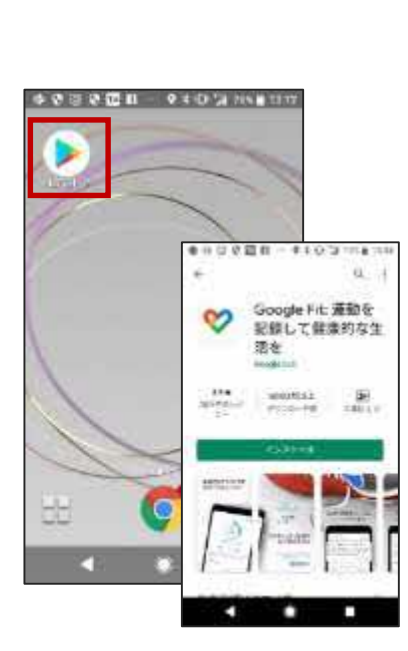

Google Play で手に入れよう

① 「Play ストア」から 「Google Fit」を ダウシロード

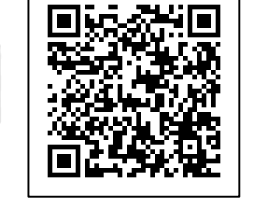

16:19 8 6 4 +

1.057

keal.

CO STATEUT IN MEN ME

正常に運動量が測れて

いるかご確認ください。

0

木-4

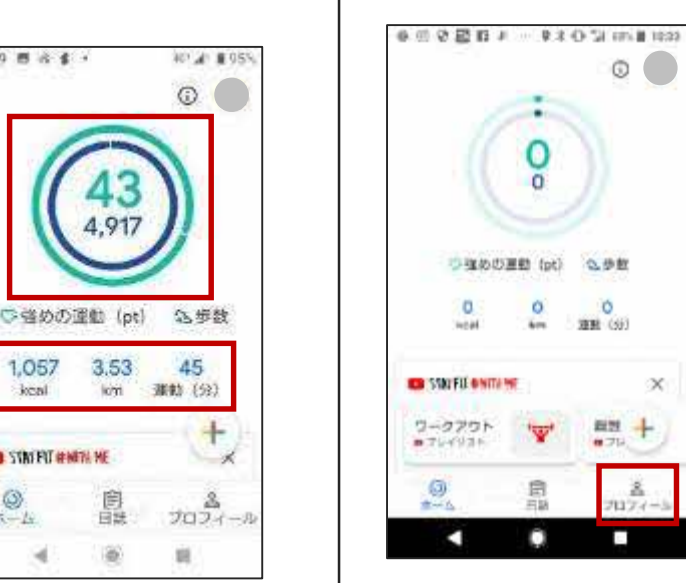

「プロフィール」を タップ

O

公师的

Ó

#22 -

2027-

0.714

X

3981-(5)

0

0

1

#### 0000ED1 9300 ۲ プロフィール アジティビティの目標 14.05 テバードボイント 186 5,000 20 基本情報 12.14 124001 常性 1991/07/23 25 住田 å 71174-5

▶ | をタップ ※体重、身長の入力 を忘れずに行ってく ださい。

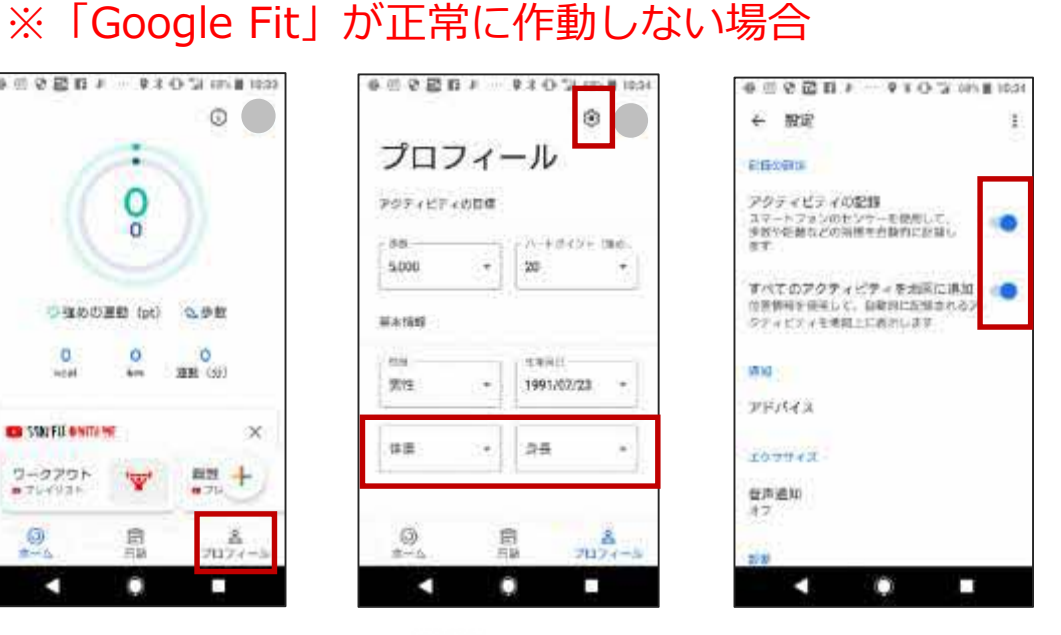

「アクティビティの記 録|「すべてのアク ティビティ を地図に追 加 | をON

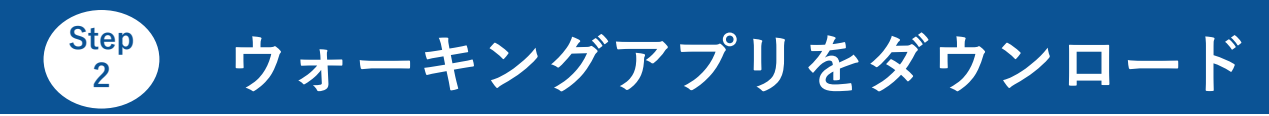

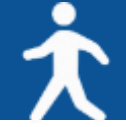

#### お使いのスマホにウォーキングアプリ「スポーツタウンWALKER」をダウンロード してください(無料)

※アプリを検索する際は、「スポーツタウン」と検索するとスムーズに見つかります。 ※以下のQRコードからもダウンロードができます。

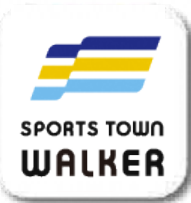

| WALKER           | M<                                                                  | ۵           |
|------------------|---------------------------------------------------------------------|-------------|
| 120.4463438      | 10                                                                  | 11724       |
| 2.3              | 4+                                                                  | මැති        |
| **白贡堂            | 100                                                                 | AN327/24=   |
| アップデー            | •                                                                   | パージョン腹壁     |
| パージョン47.0        |                                                                     | 2週間朝        |
| プレビュー            |                                                                     |             |
|                  |                                                                     |             |
|                  |                                                                     | et. i ina . |
| SPOP             | RTS TOWN                                                            | 1           |
| SPOI<br>WAU      | RTS TOWN                                                            |             |
| UAU<br>BETS 200  | ATS TOWN                                                            | 1           |
| Estossa<br>Corry | RTS TOWN<br>LKER<br>(- スポーツする)<br>( 「おく) と.<br>( らスペーツすめ)<br>で知てきます |             |

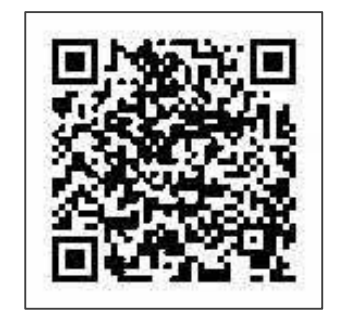

iOS版

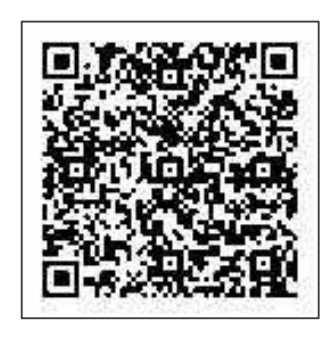

Android版

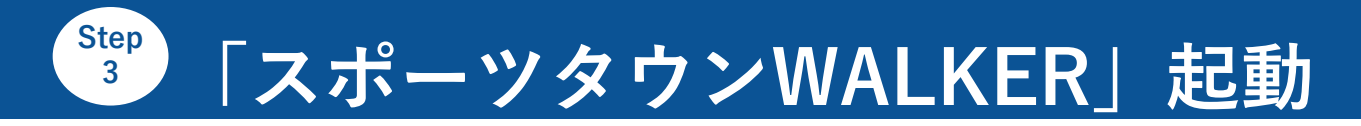

# 大

### アプリ「スポーツタウンWALKER」を起動

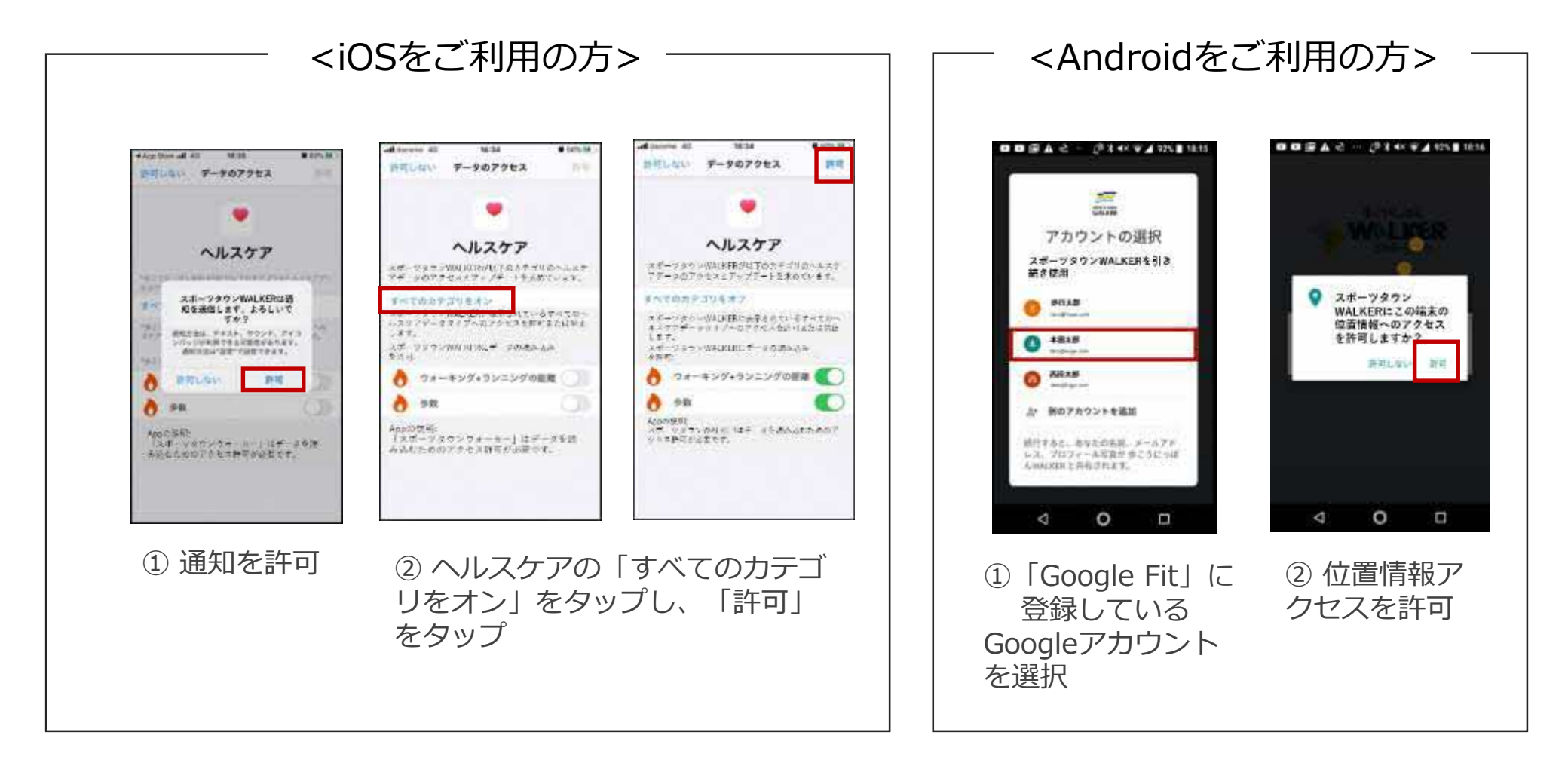

# 📲 Sports net ID (=RUNNETアカウント) 登録

#### ※参加特典の賞品抽選の申し込み、ポイントの獲得や利用、 機種変更時のデータ引き継ぎには、会員登録が必要になります。

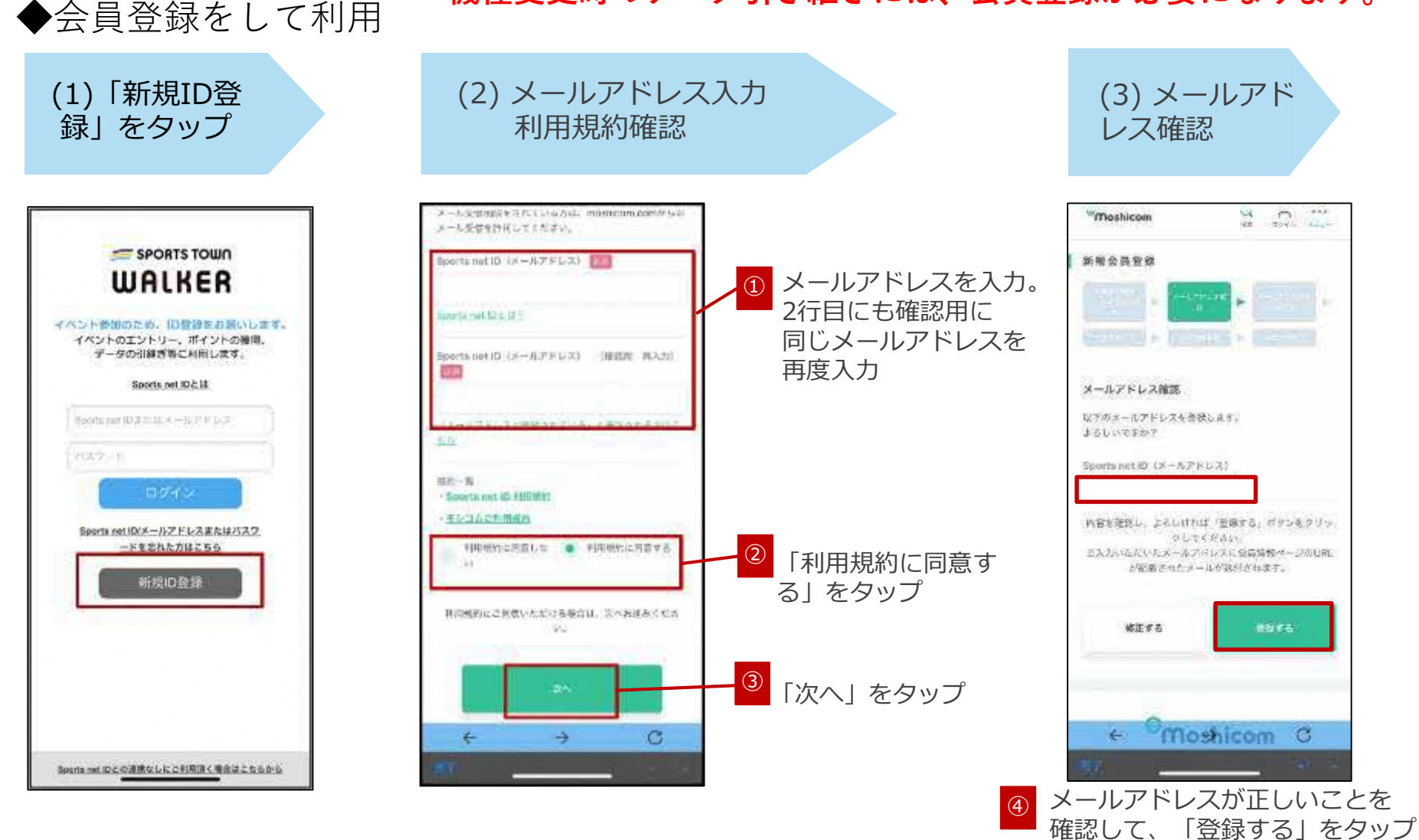

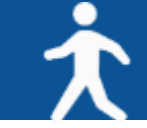

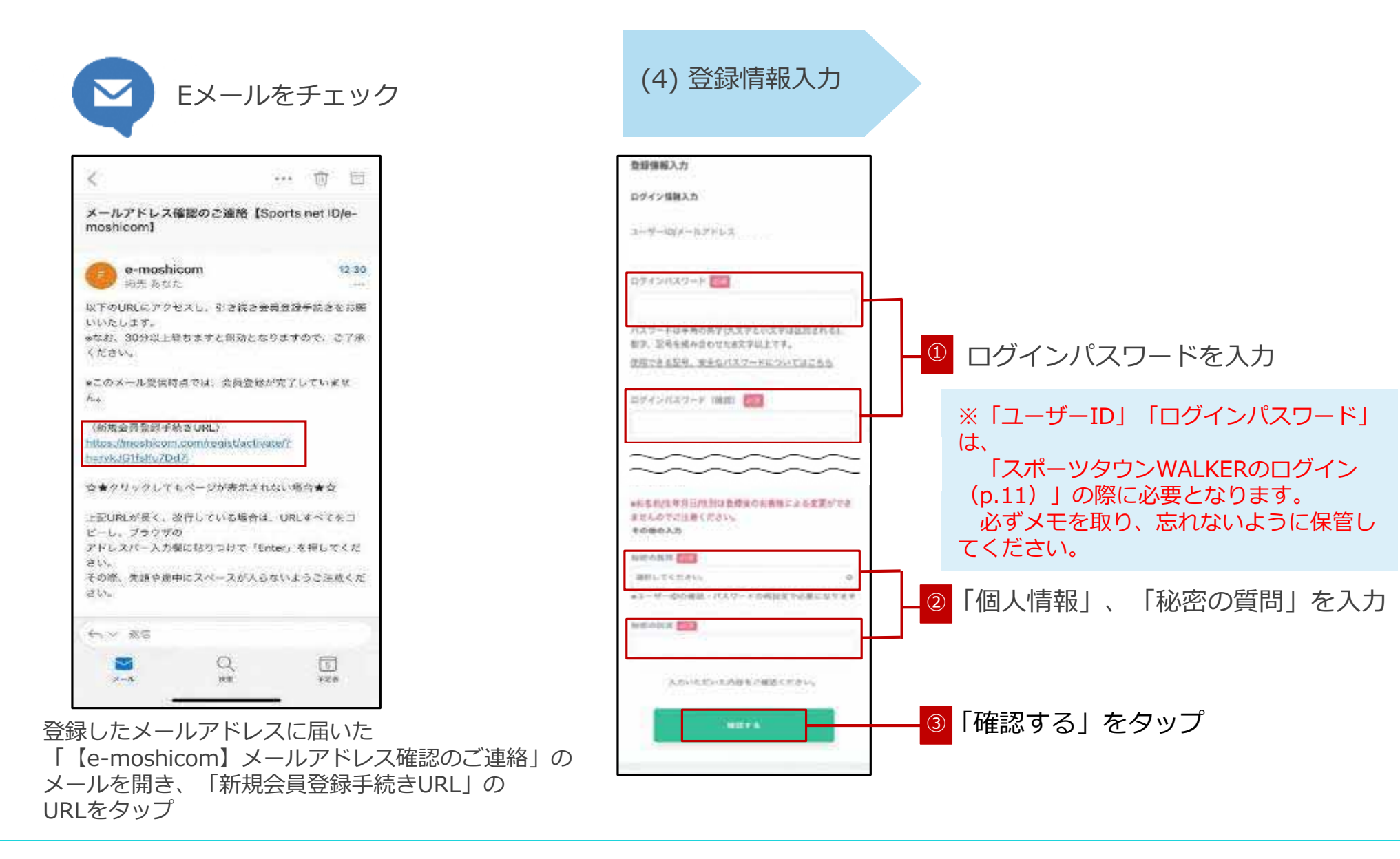

# <sup>step</sup> Sports net ID (=RUNNETアカウント) 登録

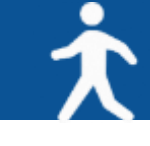

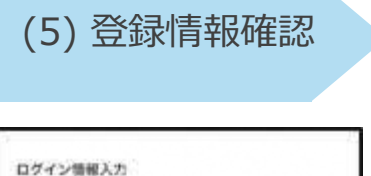

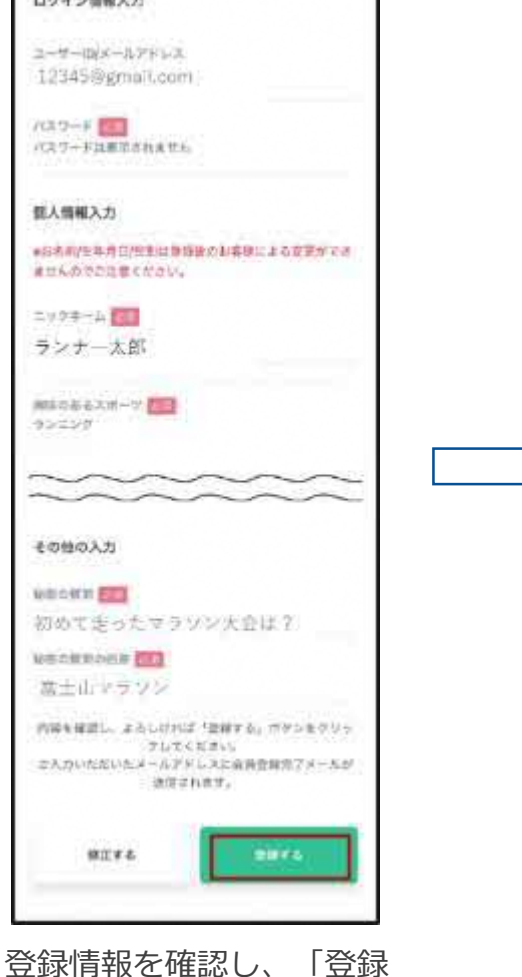

する | をタップ

#### (6) 会員登録完了

| moshico                                                                                  |                                                                                                    | Q /    | 20.00                |
|------------------------------------------------------------------------------------------|----------------------------------------------------------------------------------------------------|--------|----------------------|
| 新成会員會                                                                                    | - 93                                                                                                    |        |                      |
|                                                                                          | 8 2                                                                                                    |        | 5. A ×               |
| Kenter                                                                                   | >                                                                                                    |        | W9.7                 |
| 新祝会員登録                                                                                   | #完了                                                                                                    |        |                      |
| •                                                                                        | -95<br>7-1.825                                                                                                    |        |                      |
| • 152                                                                                    | 1-7.5 <i>7</i> 7                                                                                                    |        |                      |
|                                                                                          | And the second second                                                                                                    | 2000 C |                      |
|                                                                                          |                                                                                                    | 14     |                      |
|                                                                                          | <sup>0</sup> Mosł                                                                                                    | nicom  |                      |
| -<br>14                                                                                  | <sup>0</sup> Mosł                                                                                                    | nicom  | 1-524-9              |
| fa – tela<br>Burghan<br>Rometi su<br>Daba Efa                                            | Constant                                                                                                    |        | n soot-a<br>colifiad |
| 17 - 00<br>892/2547<br>60/0671 50<br>04/0675 50<br>04/0675 50<br>04/06<br>05<br>06<br>05 | Const<br>Const<br>Const |        | colese<br>Colese     |

会員登録完了されたことを確認し、画面を閉じてください。

| <                              |                         | 09   | Ū.     | Ð     |
|--------------------------------|-------------------------|------|--------|-------|
| Sports net ID<br>net ID/e-most | の登録が完了しま!<br>icom】      | った   | [Sport | s     |
| e-most                         | nicom<br>72             |      |        | 17-33 |
| Sports net IDの4<br>下后のURLまうロ   | 9線が完了しました。<br>リダイン可能です。 |      |        |       |
| hittps://moshico/              | n.com/lagic/            |      |        |       |
| ■このアドレスは<br>はでぎかれます。           | a信の用です。 ご返す             | tuz) | CUITE  | 回著    |
| ご和用に関するお                       | 開い合わせ                   |      | 10000  | ŧ:    |
| https://mush.com               | n com/contact/          |      |        |       |
| Sports net IDが3<br>ご確認ください。    | 明白できるサービスに              | 561  | cu. Ti | 記有    |
| titips://arbees.n              | at/sportsnat guide      | E    |        |       |
| 相談しておきる                        | W. 7 18688              | (銀い) | いたしき   | ¥.    |
|                                |                         |      |        |       |
| 4-1-1 BH                       |                         |      |        |       |
| <√ 33<br>■                     | Q                       |      | 1      |       |

登録したメールアドレス に登録完了のメールが届 きます。

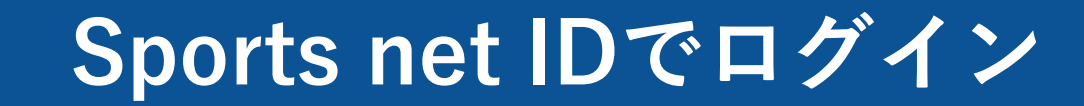

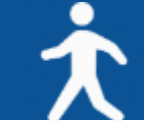

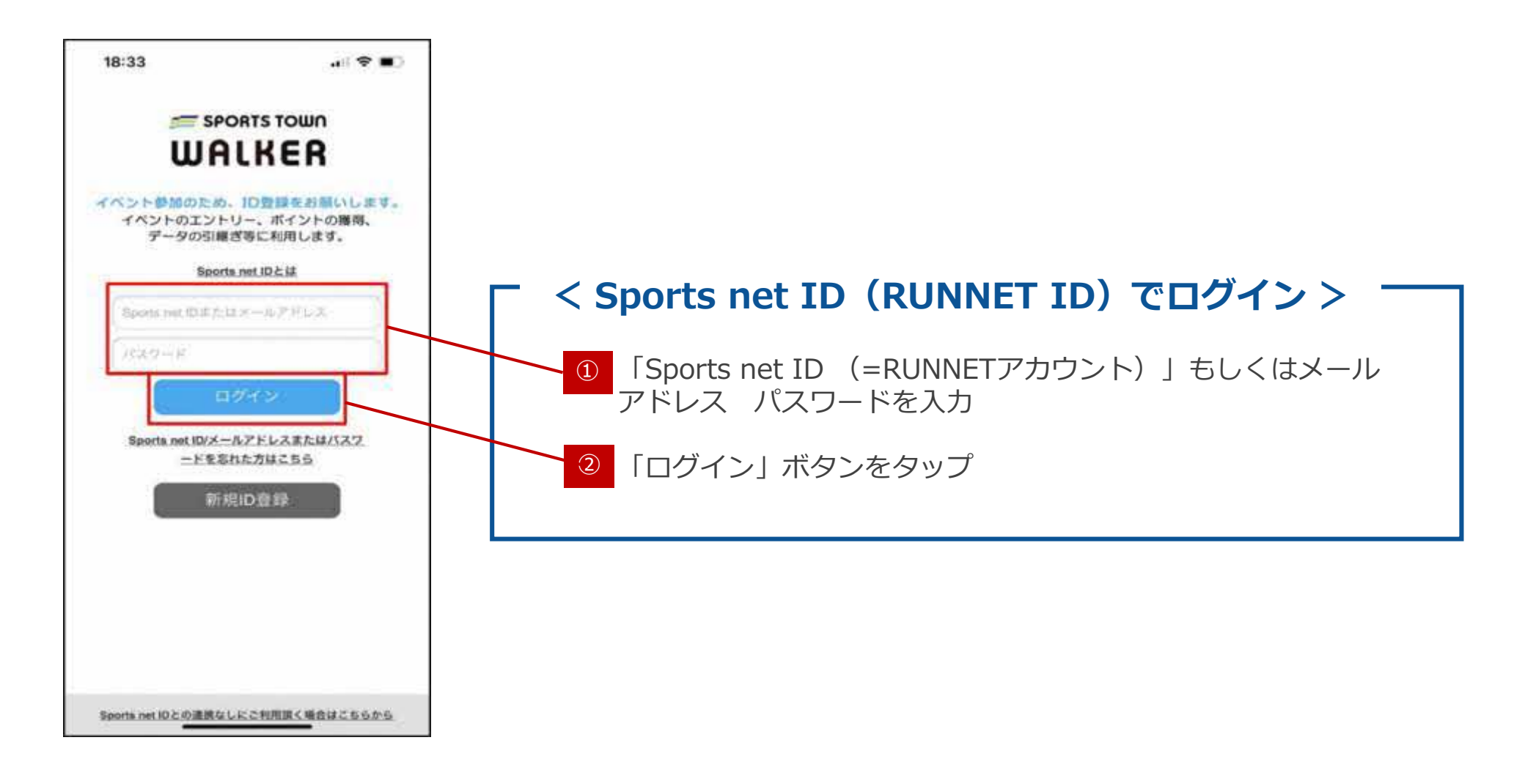

Step 3-1 歩数が正常にカウントされない場合【iOS版】

#### <iOSをご利用の方>

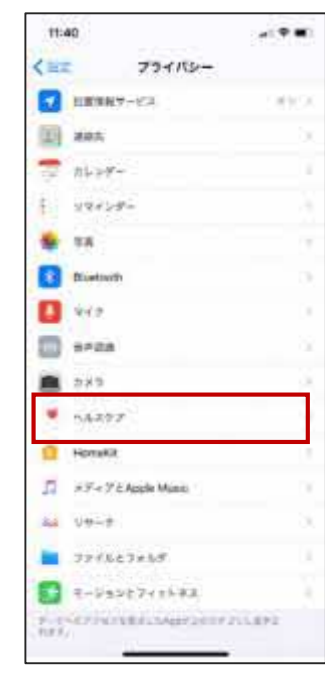

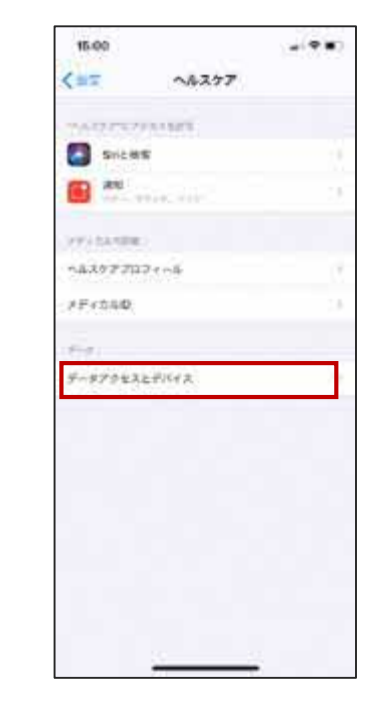

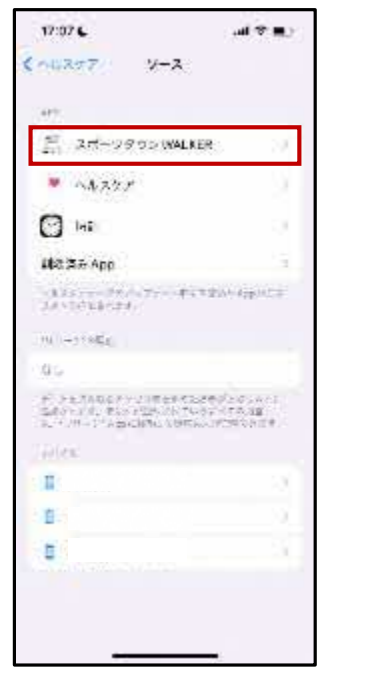

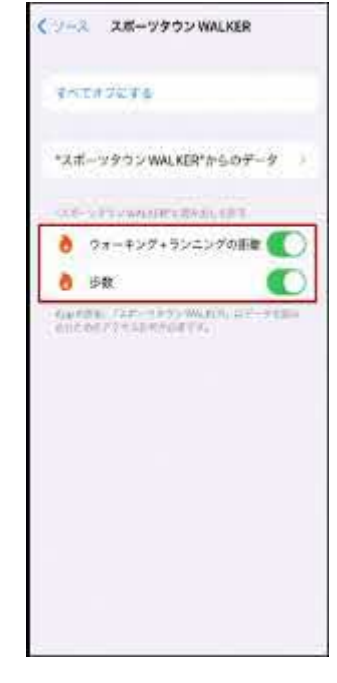

①「設定」から 「ヘルスケア」を タップ

②「データアクセスと デバイス」をタップ ③「スポーツタウン WALKER」を タップ ④「ウォーキング+
 ランニングの距離」
 「歩数」がONになっている
 か確認

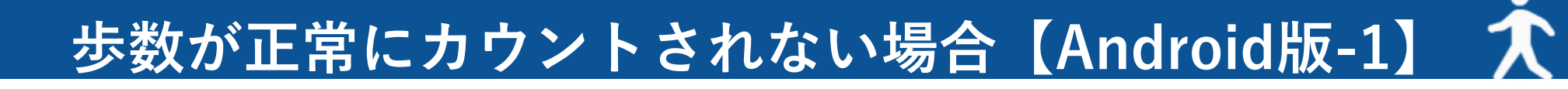

### <Androidをご利用の方>

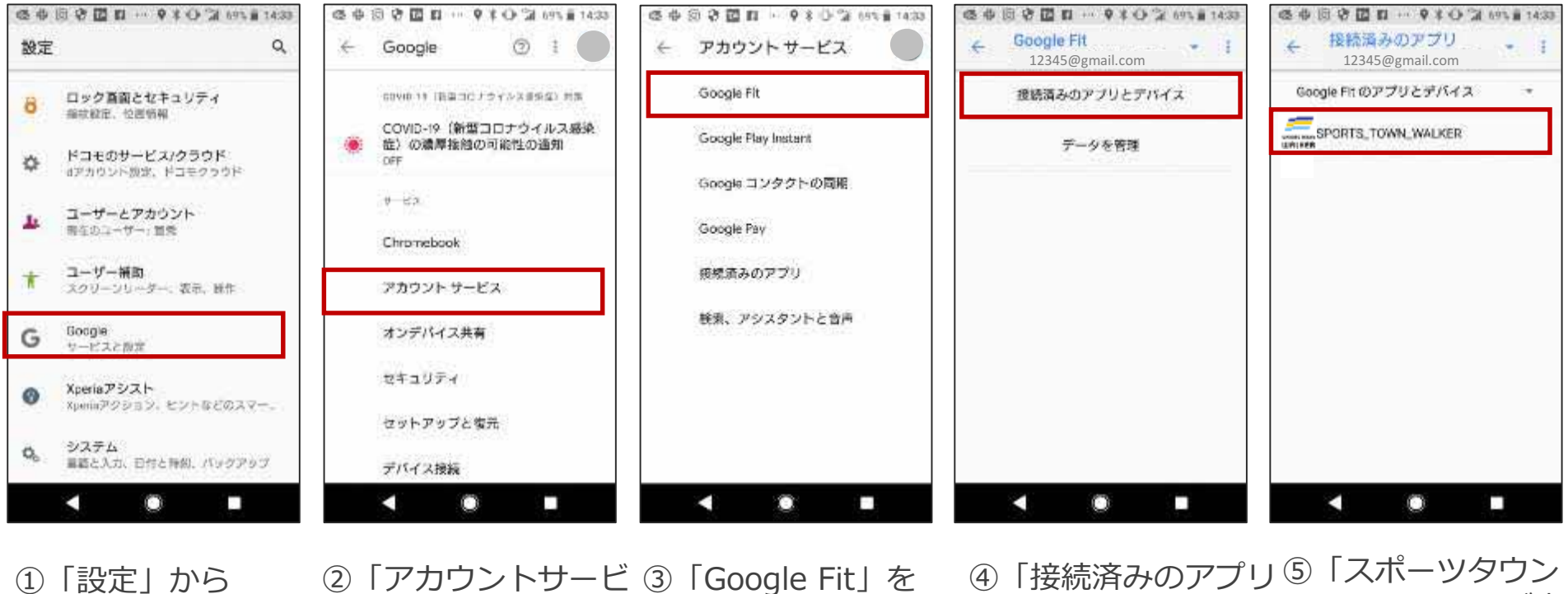

「設定」から (1)「google」を タップ

②「アカウントサービ ③「Google Fit」を ストをタップ タップ

(4) WALKER | が表 とデバイス | を 示されていることを タップ 確認

※⑤でアプリ「スポーツタウンWALKER」が表示されない場合は、 次のページをご確認ください。

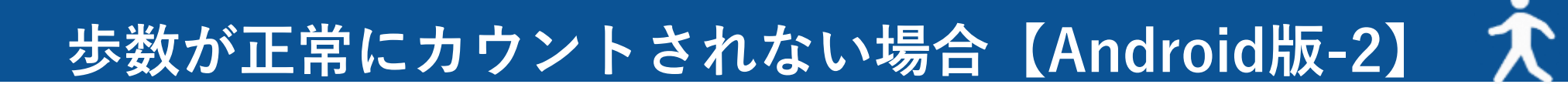

#### ※P.15の⑤でアプリ「スポーツタウンWALKER」が表示されない場合

|        | ◎ ● ◎ ● 図 □ … ● ★ ● <sup>™</sup> ● 6 ★ 接続済みのアプリ 12345@gmail.com | 9% 🗎 14:33   | 16:19 년 상 호                                |
|--------|-----------------------------------------------------------------|--------------|--------------------------------------------|
|        | Google Fit のアプリとデバイス                                            |              | 4.0+ *                                     |
|        |                                                                 |              | Summarian Relie                            |
|        |                                                                 |              | 1000以上<br>ダウンロード目                          |
|        |                                                                 |              |                                            |
| P      | 2.14の⑤で「スポーツタウ                                                  | ン            | 10日本の日本の日本の日本の日本の日本の日本の日本の日本の日本の日本の日本の日本の日 |
| V      | VALKER」が表示されない                                                  | -<br>\場<br>田 | - 2.5                                      |
| ۲<br>ا | 」な、「Google Fit」で使<br>しているGoogleアカウント                            | 用<br>〜と      | (1)「スポー                                    |
| -      | 「スポーツタウンWALKER<br><sup>*</sup> 使用していろgoogleアナ                   | ן}<br>לינ    | WALKER                                     |

で使用しているgoogleアカウ ントが異なっている可能性が あります。

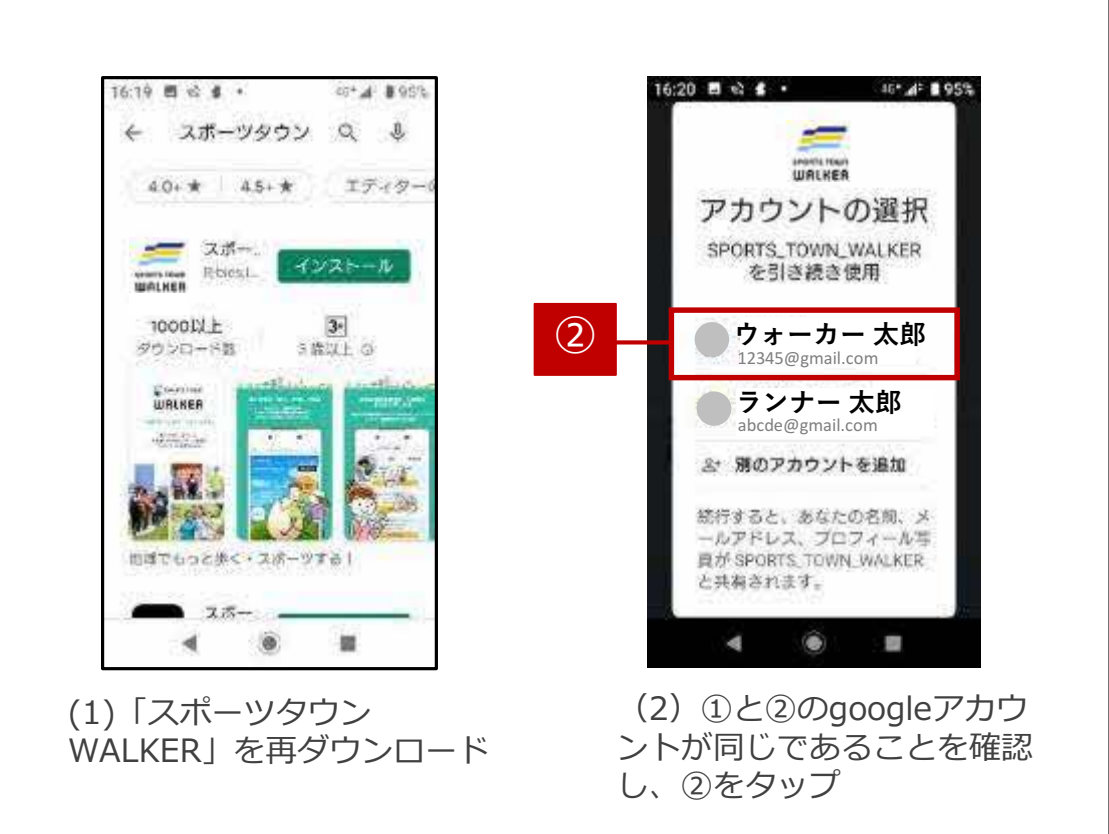